# HUAWEI Psmart 2019

## Benutzerhandbuch

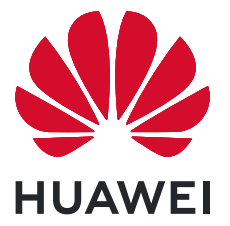

## Inhaltsverzeichnis

| Aufregende                  | Funktionen                                                   |        |  |
|-----------------------------|--------------------------------------------------------------|--------|--|
|                             | Highlights - Verwendungshinweise<br>Weitere Funktionen       | 1<br>2 |  |
| Neu-Gerät                   |                                                              |        |  |
|                             | Neugerätekonfiguration                                       | 4      |  |
| Startbildsch                | nirm                                                         |        |  |
|                             | Navigationsleiste                                            | 6      |  |
|                             | Benachrichtigungsfeld und Statusleiste                       | 7      |  |
|                             | Bildschirm sperren und freigeben                             | 7      |  |
|                             | Startbildschirm-Verwaltung                                   | 9      |  |
| Wählen                      |                                                              |        |  |
|                             | Grundlegende Anruffunktionen                                 | 12     |  |
| Nachricht                   |                                                              |        |  |
|                             | Grundlegende Nachrichtenfunktionen                           | 13     |  |
| Galerie                     |                                                              |        |  |
|                             | Foto-Verwaltung                                              | 14     |  |
| Optimizer                   |                                                              |        |  |
|                             | Mobile Datennutzung verwalten                                | 15     |  |
|                             | Intelligenten Stromsparmodus aktivieren                      | 15     |  |
| Geräteverbindung            |                                                              |        |  |
|                             | Bluetooth                                                    | 17     |  |
|                             | Huawei Share                                                 | 18     |  |
| Sicherheit und Datenschutz  |                                                              |        |  |
|                             | Face Unlock                                                  | 22     |  |
|                             | Fingerabdruck                                                | 23     |  |
|                             | Ortungsdienste aktivieren oder deaktivieren                  | 24     |  |
| Datensicher                 | rung und Wiederherstellung                                   |        |  |
|                             | Zurücksetzen Ihres Telefon                                   | 26     |  |
| WLAN und                    | Netzwerk                                                     |        |  |
|                             | WLAN                                                         | 27     |  |
| Apps und Benachrichtigungen |                                                              |        |  |
|                             | App-Twin: bei zwei Social Media-Konten gleichzeitig anmelden | 28     |  |
| Ton und Dis                 | splay                                                        |        |  |

|                                                              | Inhaltsverzeichnis |  |  |  |
|--------------------------------------------------------------|--------------------|--|--|--|
| Modus "Nicht stören" einrichten                              | 29                 |  |  |  |
| Ton-Einstellungen anpassen                                   | 29                 |  |  |  |
| Lagerung                                                     |                    |  |  |  |
| Bereinigen des Speichers aktivieren                          | 31                 |  |  |  |
| Intelligente Unterstützung                                   |                    |  |  |  |
| Mit dem Navigationsdock überall auf Gerätefunktionen zugreif | en 32              |  |  |  |
| System                                                       |                    |  |  |  |
| Bedienungshilfen                                             | 33                 |  |  |  |
| Allgemeine Einstellungen                                     | 33                 |  |  |  |
| Rechtliche Hinweise                                          |                    |  |  |  |
| Rechtliche Hinweise                                          | 34                 |  |  |  |
| Persönliche Informationen und Datensicherheit                | 36                 |  |  |  |
| Anfordern von Hilfe                                          | 37                 |  |  |  |

## **Aufregende Funktionen**

## **Highlights - Verwendungshinweise**

#### Registrieren Sie Ihr Gesicht und aktivieren Sie Face Unlock

Mit Face Unlock können Sie Ihr Gerät schnell und sicher ohne Passwort entsperren.

- Face Unlock kann nur verwendet werden, wenn das Besitzerkonto angemeldet ist. Es wird von PrivateSpace nicht unterstützt.
  - Face Unlock ist nicht verfügbar, wenn das Sperrbildschirm-Passwort seit drei oder mehr Tagen in Folge nicht eingegeben wurde oder wenn Ihr Gerät remote gesperrt oder neu gestartet wurde.
  - Halten Sie bei Verwendung der Face Unlock-Funktion die Augen geöffnet und blicken Sie in einem Abstand von 20–50 cm direkt auf Ihr Gerät. Um Ihr Gesicht akkurat scannen zu können, vermeiden Sie die Nutzung dieser Funktion in einer dunklen Umgebung oder mit direktem Licht auf Ihrem Gesicht.
  - Derzeit kann nur ein Gesicht registriert werden. Löschen Sie die aktuellen Gesichtsdaten, um eine erneute Registrierung durchzuführen.
- 1 Öffnen Sie Einstellungen. Navigieren Sie zu Sicherheit & Datenschutz > Face Scan und geben Sie Ihr Sperrbildschirm-Passwort ein.
  - Wenn Sie kein Sperrbildschirm-Passwort festgelegt haben, richten Sie zunächst eines ein. Abgesehen von einer sechsstelligen PIN können Sie auch andere Passworttypen einrichten: Muster, 4-stellige PIN, Benutzerdefinierte PIN oder Passwort.
- 2 Bei Auswahl von **"Zum Aktivieren aufrichten" aktivieren** wird Ihr Gerät eingeschaltet und entsperrt, wenn Sie das Gerät an Ihr Gesicht halten. Wenn Sie diese Funktion nicht benötigen, lassen Sie sie deaktiviert. Tippen Sie auf **Gesicht registrieren** und registrieren Sie Ihr Gesicht.
- **3** Face Unlock-Modi:
  - Eine Entsperrmethode wählen: Tippen Sie auf dem Bildschirm Face Scan auf Gerät entsperren. Wenn Sie Direktes Entsperren auswählen, führt Ihr Gerät eine Gesichtserkennung durch und entsperrt den Bildschirm, wenn dieser eingeschaltet ist. Wenn Sie Zum Entsperren streichen nach erfolgter Gesichtserkennung durch das Gerät auswählen, können Sie zum Entsperren über den Sperrbildschirm streichen. Durch Auswahl von Aus wird Face Unlock deaktiviert.
  - Intelligente Sperrbildschirm-Benachrichtigungen: Aktivieren Sie Benachrichtigungen anzeigen. Ihr Gerät blendet Benachrichtigungsdetails auf dem Sperrbildschirm aus und blendet diese nur dann ein, wenn es das Gesicht des Besitzers erkennt.
  - Auf App-Sperre zugreifen: Aktivieren Sie Auf App-Sperre zugreifen, um auf die App-Sperre und gesperrte Apps mit Face Unlock zuzugreifen.

#### Mit dem Navigationsdock überall auf Gerätefunktionen zugreifen

Um eine App zu schließen oder um zum Startbildschirm zurückzukehren, müssen Sie die Navigationsleiste unten an Ihrem Gerät verwenden. Sie können die Funktion "Navigationsdock" auf Ihrem Gerät aktivieren, damit Sie nicht länger die Navigationstasten verwenden müssen und Ihr Gerät bequem mit einer Hand bedienen können.

Öffnen Sie Sie Sie Stellungen. Navigieren Sie zu System > Systemnavigation > NaviDot und aktivieren Sie NaviDot. Das Navigationsdock erscheint auf dem Bildschirm. Anschließend können Sie es auf die bevorzugte Position ziehen. Das Navigationsdock kann die folgenden Aktivitäten durchführen:

- **Zurück**: Tippen Sie ein Mal auf das Navigationsdock, um einen Schritt zurückzugehen oder zwei Mal, um zwei Schritte zurückzugehen.
- Startseite: Halten Sie das Navigationsdock gedrückt und lassen Sie es dann los, um zum Startbildschirm zu gehen.
- Hintergrund-Apps ansehen: Halten Sie das Navigationsdock gedrückt und streichen Sie dann nach links oder rechts, um Hintergrund-Apps anzuzeigen.

### Weitere Funktionen

#### Festlegen des Startbildschirmhintergrunds

Sie sind die Standard-Hintergrundbilder leid? Legen Sie eines Ihrer Lieblingsfotos als Hintergrundbild fest, um Ihren Startbildschirm zu personalisieren.

Öffnen Sie **Einstellungen** navigieren Sie dann zu **Startbildschirm & Hintergrund** > **Hintergrund**. Sie können wie folgt vorgehen:

**Ein Bild als Startbildschirmhintergrund einrichten**: Tippen Sie auf **Galerie** oder wählen Sie einen voreingestellten Hintergrund auf Ihrem Gerät und folgen Sie den Bildschirmanweisungen zum Auswählen von **Sperrbildschirm**, **Startbildschirm** oder **Beide**.

Festlegen eines Foto aus der Galerie als Hintergrundbild: Besitzen Sie ein tolles Foto, das Sie

gerne als Hintergrund einrichten würden? Öffnen Sie in 💻 Galerie das Foto, das Ihnen gefällt,

navigieren Sie zu **Festlegen als** > **Hintergrund**, und folgen Sie den Bildschirmanweisungen, um das Foto als Ihren Startbildschirmhintergrund festzulegen.

#### Widgets auf dem Startbildschirm verwalten

Sie möchten Widgets wie Bildschirmsperre, Wetter, Memo, Uhr, Kontakte oder Kalender schnell zu Ihrem Startbildschirm hinzufügen? Sie können Startbildschirm-Widgets hinzuzufügen, verschieben oder löschen, um Ihren Startbildschirm aufzuräumen und Ihr Benutzererlebnis zu vereinfachen.

Widgets hinzufügen: Ziehen Sie Ihre Finger auf dem Startbildschirm zusammen/auseinander, um den Bearbeitungsmodus des Startbildschirms aufzurufen. Tippen Sie auf Widgets, halten Sie ein Widget

gedrückt und ziehen Sie es an eine leere Stelle auf dem Startbildschirm oder tippen Sie auf das gewünschte Widget.

Prüfen Sie, ob ausreichend leere Felder für das Widget auf dem Startbildschirm verfügbar sind. Falls nicht genug Platz vorhanden ist, fügen Sie eine leere Bildschirmseite hinzu oder schaffen Sie etwas Platz auf der aktuellen Startbildschirmseite.

Widgets löschen: Halten Sie ein Widget auf dem Startbildschirm gedrückt, bis Ihr Gerät vibriert, und wählen Sie dann Entfernen.

**Widgets verschieben**: Halten Sie ein Widget auf dem Startbildschirm gedrückt, bis Ihr Gerät vibriert. Ziehen Sie das Widget auf die gewünschte Position auf dem Bildschirm.

#### App Drawer zum Speichern von Apps verwenden

Sie wollen Ihre Apps an einem Ort auf Ihrem Startbildschirm speichern, damit Ihr Startbildschirm ordentlicher aussieht? Sie haben die Option, App Drawer zu aktivieren und Ihre gesamten Apps auf Ihrem Startbildschirm zu speichern und Platz auf Ihrem Startbildschirm freizugeben.

Öffnen Sie **Einstellungen**, gehen Sie zu **Startbildschirm & Hintergrund** > **Startbildschirmstil**, und wählen Sie **Drawer**. Wenn Sie zurück zu einem Standard-Startbildschirm wechseln möchten, wählen Sie **Standard**.

(j) Ein App-Symbol aus App Drawer auf dem Startbildschirm hinzufügen: Nachdem Sie App

Drawer hinzugefügt haben, berühren Sie in der App-Liste zu kommen. Halten Sie in der App-Liste das gewünschte App-Symbol gedrückt, bis Ihr Telefon vibriert, und ziehen Sie dieses auf eine beliebige Position auf dem Startbildschirm.

#### Bereinigen des Speichers aktivieren

Ihr Gerät kann über die Zeit langsamer werden, je geringer der Speicherplatz wird. Verwenden Sie das Bereinigen des Speichers, um Speicherplatz freizugeben, die Leistung des Systems zu verbessern und die Arbeit mit Ihrem Gerät reibungslos zu gestalten.

Öffnen Sie **Optimizer**, tippen Sie anschließend auf **Bereinigen**, um den Speicher zu bereinigen, und löschen Sie den Cache, um die Leistung. Wenn Ihr Speicherplatz weiterhin gering ist, führen Sie eine Tiefenbereinigung durch, um zusätzlichen Speicherplatz freizugeben.

## Neu-Gerät

## Neugerätekonfiguration

#### Registrieren Sie Ihr Gesicht und aktivieren Sie Face Unlock

Mit Face Unlock können Sie Ihr Gerät schnell und sicher ohne Passwort entsperren.

- Face Unlock kann nur verwendet werden, wenn das Besitzerkonto angemeldet ist. Es wird von PrivateSpace nicht unterstützt.
  - Face Unlock ist nicht verfügbar, wenn das Sperrbildschirm-Passwort seit drei oder mehr Tagen in Folge nicht eingegeben wurde oder wenn Ihr Gerät remote gesperrt oder neu gestartet wurde.
  - Halten Sie bei Verwendung der Face Unlock-Funktion die Augen geöffnet und blicken Sie in einem Abstand von 20–50 cm direkt auf Ihr Gerät. Um Ihr Gesicht akkurat scannen zu können, vermeiden Sie die Nutzung dieser Funktion in einer dunklen Umgebung oder mit direktem Licht auf Ihrem Gesicht.
  - Derzeit kann nur ein Gesicht registriert werden. Löschen Sie die aktuellen Gesichtsdaten, um eine erneute Registrierung durchzuführen.
- 1 Öffnen Sie Einstellungen. Navigieren Sie zu Sicherheit & Datenschutz > Face Scan und geben Sie Ihr Sperrbildschirm-Passwort ein.
  - Wenn Sie kein Sperrbildschirm-Passwort festgelegt haben, richten Sie zunächst eines ein. Abgesehen von einer sechsstelligen PIN können Sie auch andere Passworttypen einrichten: Muster, 4-stellige PIN, Benutzerdefinierte PIN oder Passwort.
- 2 Bei Auswahl von **"Zum Aktivieren aufrichten" aktivieren** wird Ihr Gerät eingeschaltet und entsperrt, wenn Sie das Gerät an Ihr Gesicht halten. Wenn Sie diese Funktion nicht benötigen, lassen Sie sie deaktiviert. Tippen Sie auf **Gesicht registrieren** und registrieren Sie Ihr Gesicht.
- **3** Face Unlock-Modi:
  - Eine Entsperrmethode wählen: Tippen Sie auf dem Bildschirm Face Scan auf Gerät entsperren. Wenn Sie Direktes Entsperren auswählen, führt Ihr Gerät eine Gesichtserkennung durch und entsperrt den Bildschirm, wenn dieser eingeschaltet ist. Wenn Sie Zum Entsperren streichen nach erfolgter Gesichtserkennung durch das Gerät auswählen, können Sie zum Entsperren über den Sperrbildschirm streichen. Durch Auswahl von Aus wird Face Unlock deaktiviert.
  - Intelligente Sperrbildschirm-Benachrichtigungen: Aktivieren Sie Benachrichtigungen anzeigen. Ihr Gerät blendet Benachrichtigungsdetails auf dem Sperrbildschirm aus und blendet diese nur dann ein, wenn es das Gesicht des Besitzers erkennt.
  - Auf App-Sperre zugreifen: Aktivieren Sie Auf App-Sperre zugreifen, um auf die App-Sperre und gesperrte Apps mit Face Unlock zuzugreifen.

#### Registrieren von Fingerabdrücken

Sie können einen Fingerabdruck auf Ihrem Gerät registrieren und diesen dann nutzen, um ohne Passwort Ihren Bildschirm zu entsperren oder auf Ihren Tresor bzw. auf die App-Sperre zuzugreifen.

- Die Option zum Entsperren per Fingerabdruck ist nur verfügbar, wenn die Entsperrmethode auf Muster, PIN oder Passwort eingestellt ist. Sie müssen Ihr Gerät nach einem Neustart oder wenn Ihr Fingerabdruck nicht erkannt wird mit dem Passwort zum Entsperren des Bildschirms entsperren.
  - Stellen Sie vor dem Registrieren eines Fingerabdrucks sicher, dass Ihr Finger sauber und trocken ist.
- 1 Öffnen Sie 🤷 Einstellungen.
- 2 Gehen Sie zu Sicherheit & Datenschutz > Fingerabdruck-ID > Fingerabdruckverwaltung > Entsperrmethode ändern, wählen Sie Muster, 4-stellige PIN, Benutzerdefinierte PIN oder Passwort aus und befolgen Sie die Bildschirmanweisungen zum Festlegen eines Entsperrpassworts.
- **3** Wenn Sie ein Entsperrpasswort festgelegt haben, tippen Sie auf **Neuer Fingerabdruck**, um einen Fingerabdruck zu registrieren.
- **4** Legen Sie Ihre Fingerspitze auf den Fingerabdrucksensor. Drücken Sie leicht auf den Sensor, bis Ihr Gerät vibriert. Wiederholen Sie diesen Schritt mit verschiedenen Bereichen Ihrer Fingerspitze.
- **5** Tippen Sie nach Abschluss der Registrierung auf **OK**.

Um den Bildschirm zu entsperren, legen Sie Ihre Fingerspitze auf den Fingerabdrucksensor.

## **Startbildschirm**

## Navigationsleiste

#### Layout für die Navigationsleiste konfigurieren

Über die Navigationsleiste können Sie bequem auf den Startbildschirm zugreifen, zur vorherigen Seite zurückkehren, eine App schließen oder kürzlich verwendete Apps anzeigen.

Öffnen Sie zur Konfiguration Ihres Layouts für die Navigationsleiste **Einstellungen** und navigieren Sie anschließend zu **System > Systemnavigation > Drei-Tasten-Navigation > Einstellungen**. Wählen Sie die Navigationstastenkombination aus und aktivieren oder deaktivieren Sie **Navigationstasten ausblenden** entsprechend Ihren Nutzungsgewohnheiten.

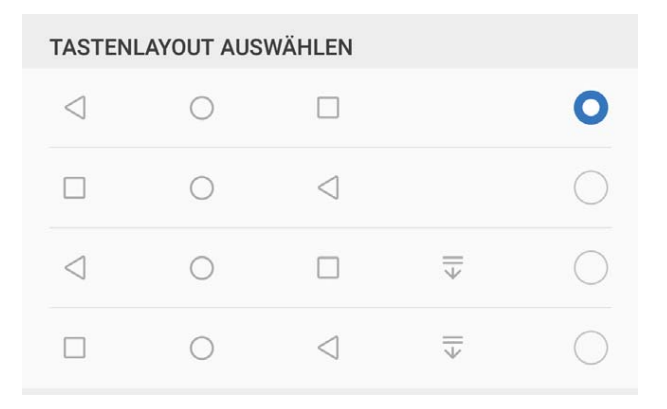

- **Zurück"-Taste**: Tippen Sie hierauf, um zur vorherigen Seite zurückzukehren oder eine App zu schließen. Tippen Sie hierauf, um die Bildschirmtastatur zu schließen, wenn Sie einen Text eingeben.
- 🔿 **"Start"-Taste**: Tippen Sie hierauf, um zum Startbildschirm zurückzukehren.
- **Zuletzt verwendet"-Schaltfläche**: Tippen Sie hierauf, um eine Liste der zuletzt verwendeten Apps anzuzeigen. Halten Sie sie gedrückt, um den geteilten Bildschirmmodus zu aktivieren.
- $\overline{\overline{\Psi}}$  **Taste zum Herunterziehen von Benachrichtigungen**: Tippen Sie hierauf, um das Benachrichtigungsfeld zu öffnen.

#### "Zuletzt verwendet"-Schaltfläche zur komfortablen Verwaltung von Hintergrund-Apps verwenden

Wenn Sie schnell zu einer kürzlich verwendeten App wechseln möchten, können Sie dies über die "Zuletzt verwendet"-Schaltfläche versuchen. Über die "Zuletzt verwendet"-Schaltfläche können Sie schnell zwischen mehreren kürzlich verwendeten Apps wechseln. Sie können sie auch nutzen, um Hintergrund-Apps zu schließen und so die Betriebsgeschwindigkeit Ihres Geräts zu erhöhen. Tippen Sie auf  $\Box$ . Sie können kürzlich verwendete Hintergrund-Apps anzeigen, schließen, sperren und zwischen ihnen wechseln:

- Zuletzt verwendete Apps anzeigen: Zuletzt verwendete Apps werden auf dem Bildschirm angezeigt und Sie können diese durch Streichen nach links oder rechts überprüfen.
- Zu einer kürzlich verwendeten App wechseln: Streichen Sie auf dem Bildschirm nach links oder rechts, um die App zu finden, die Sie verwenden möchten, und tippen Sie auf die App-Registerkarte.
- Eine App schließen: Streichen Sie auf einer App-Registerkarte nach oben, um die entsprechende App zu schließen.
- Alle Apps schließen: Tippen Sie auf  $\stackrel{\frown}{\amalg}$  , um alle Apps zu schließen.

### Benachrichtigungsfeld und Statusleiste

#### App-Benachrichtigungen deaktivieren

Öffnen Sie **Einstellungen**, und berühren Sie **Benachrichtigungen**. Sie haben folgende Optionen:

- Benachrichtigungen von einer App blockieren: Wählen Sie die App und deaktivieren Sie anschließend Benachrichtigungen zulassen.
- Benachrichtigungen von mehreren Anwendungen blockieren: Berühren Sie Stapelverwaltung und deaktivieren Sie dann Alle.
- Um Benachrichtigungen von einer App zu blockieren, können Sie auch aus der Statusleiste nach unten streichen, um das Benachrichtigungsfenster zu öffnen, eine App-Benachrichtigung berühren und halten und dann Benachrichtigungen zulassen deaktivieren.

### **Bildschirm sperren und freigeben**

#### Sperrbildschirm-Passwort einrichten, um Ihre Daten zu schützen

Ihr Telefon speichert eine Vielzahl vertraulicher Informationen wie persönliche Fotos, Kontaktdaten und Banking-Apps (wie z. B. Alipay). Richten Sie ein Sperrbildschirm-Passwort ein, damit zur Entsperrung Ihres Telefon stets ein Passwort erforderlich ist. Ein Sperrbildschirmpasswort hilft Ihnen, Ihre personenbezogenen Daten zu schützen, wenn Ihr Telefon verloren geht oder ein unbefugter Benutzer darauf zugreift.

**Richten Sie ein Sperrbildschirm-Passwort ein:** Öffnen Sie **Einstellungen**, gehen Sie zu **Sicherheit & Datenschutz > Sperrbildschirmpasswort** und stellen Sie die gewünschte Art des Sperrbildschirm-Passworts ein.

• Legen Sie eine PIN fest: Eine Pin besteht aus einer Zahlenfolge. Die Eingabe einer PIN zum Entsperren Ihres Telefon ist schnell und einfach. Zur besseren Sicherheit verwenden Sie als PIN eine lange Zahlenfolge aus Zufallszahlen. Gehen Sie zu Entsperrpasswort festlegen und befolgen Sie die Anweisungen zum Einrichten einer PIN. Sie können auch auf Entsperrmethode ändern tippen und 4-stellige PIN oder Benutzerdefinierte PIN einstellen.

- Legen Sie ein Muster fest: Entsperren Sie Ihr Telefon durch das Zeichnen eines voreingestellten Musters auf dem Bildschirm. Zur besseren Sicherheit verwenden Sie ein Muster, bei dem sich die Liniensegmente überschneiden. Gehen Sie zu Entsperrpasswort festlegen > Entsperrmethode ändern > Muster und zeichnen Sie zweimal das gleiche Muster. Das Muster muss mindestens 4 Punkte miteinander verbinden.
- Passwort festlegen: Ein Passwort, das aus Zahlen, Buchstaben und Sonderzeichen besteht, ist sicherer als ein PIN oder Muster. Zur besseren Sicherheit verwenden Sie ein Passwort mit 8 oder mehr Zeichen, das Zahlen, Buchstaben und Sonderzeichen enthält. Merken Sie sich das Passwort gut, damit Sie nicht aus Ihrem eigenen Telefon ausgesperrt werden, wenn Sie es vergessen. Gehen Sie zu Entsperrpasswort festlegen > Entsperrmethode ändern > Passwort und folgen Sie den Anweisungen zum Einrichten eines Passworts.
- Entsperren Sie Ihr Gerät mit einem Smart Band: Wenn Ihr Gerät die Entsperrung mit einem Smart Band unterstützt, leuchtet der Bildschirm automatisch auf, wenn das Band auf mindestens 80 cm an Ihr Gerät herankommt. Durch das Streichen über den Bildschirm Ihres Telefons wird das Gerät sofort entsperrt. Tippen Sie auf Smart Unlock und befolgen Sie die Eingabeaufforderungen auf dem Bildschirm, um die finalen Einstellungen vorzunehmen.
- Entsperren Sie Ihr Gerät mit einem Fingerabdruck: Wenn Ihr Gerät Entsperren mit einem Fingerabdruck unterstützt, ist dies die empfohlene Entsperrmethode. Die Verwendung eines Fingerabdrucks ist ein sicherer und schneller Weg, das Gerät zu entsperren. Nachdem Sie ein Sperrbildschirmpasswort eingerichtet haben, tippen Sie im angezeigten Dialogfeld auf Registrieren und befolgen Sie die Eingabeaufforderungen auf dem Bildschirm, um Ihre Fingerabdrücke zu registrieren.
  - Aus Sicherheitsgründen deaktivieren Sie bitte nicht das Sperrbildschirm-Passwort: Ein Sperrbildschirm-Passwort verhindert einen unbefugten Zugriff auf Ihr Gerät. Um die Sicherheit auf Ihrem Gerät zu erhöhen, wählen Sie nicht Sperrbildschirmpasswort deaktivieren als Bildschirmsperrmethode.
  - Reguläre Passwort-Eingabeaufforderungen helfen Ihnen, sich an Ihr Passwort zu erinnern: Wenn Sie innerhalb von 3 Tagen kein Bildschirmsperr-Passwort eingegeben haben, wird das System von Ihnen verlangen, dass Sie das Passwort zum Entsperren des Geräts eingeben.

#### Sperren Sie den Bildschirm, um Ihr Gerät schnell zu schützen

Wenn Sie Ihr Gerät einen bestimmten Zeitraum lang nicht nutzen, wird sich der Bildschirm ausschalten und sperren. Solange der Bildschirm angeschaltet ist, haben Sie die Option, Ihr Gerät zu nutzen, ohne dass Sie den Bildschirm entsperren müssen. Sperren Sie Ihren Bildschirm, wenn Sie Ihr Gerät nicht nutzen, um Ihre Privatsphäre zu schützen und versehentliche Eingaben zu verhindern.

Richten Sie ein Sperrbildschirm-Passwort ein; das trägt dazu bei, Ihre Privatsphäre zu schützen. Sie haben die Option, Ihr Gerät auf die folgenden Arten zu sperren: **Sperren Sie den Bildschirm umgehend mit der Netztaste**: Drücken Sie jederzeit die Netztaste, um den Bildschirm zu sperren.

Den Bildschirm mit der One-Touch-Bildschirmsperre sperren: Ziehen Sie auf dem Startbildschirm zwei Finger zusammen, um zum Bearbeitungsbildschirm zu gelangen. Berühren Sie Widgets > Bildschirmsperre und fügen Sie das Bildschirmsperre-Widget Ihrem Startbildschirm hinzu. Das trägt dazu bei, den Verschleiß Ihrer Netztaste zu verringern. Nachdem Sie den Startbildschirm-Bearbeitungsmodus verlassen haben, berühren Sie das Bildschirmsperre-Widget, um Ihren Bildschirm sofort zu sperren. Um Ihren Bildschirm auf diese Weise zu sperren, wechseln Sie zunächst auf die Startbildschirmseite, auf der sich das Bildschirmsperre-Widget befindet.

### Startbildschirm-Verwaltung

#### Symbole auf dem Startbildschirm verwalten

**App-Symbol oder Ordner verschieben**: Halten Sie ein App- oder Ordner-Symbol auf dem Startbildschirm gedrückt, bis Ihr Gerät vibriert, und ziehen Sie es dann auf die gewünschte Position auf dem Bildschirm.

**App-Symbol löschen**: Halten Sie auf dem Startbildschirm das Symbol für die zu deinstallierende App gedrückt, bis Ihr Gerät vibriert, und tippen Sie dann auf **Deinstallieren**.

*i* Um sicherzustellen, dass das System normal läuft, können einige vorinstallierte System-Apps nicht deinstalliert werden.

Startbildschirmlayout sperren: Öffnen Sie Sinstellungen, navigieren Sie zu Startbildschirm & Hintergrund > Startbildschirmeinstellungen und aktivieren Sie Layout sperren.

**Ordner anlegen**: Halten Sie ein App-Symbol auf dem Startbildschirm gedrückt, bis Ihr Gerät vibriert, und ziehen Sie es dann über ein anderes App-Symbol. Die beiden Symbole werden in einem neuen Ordner platziert.

**Ordner löschen**: Öffnen Sie einen Ordner, tippen Sie auf +, heben Sie die Auswahl aller Apps auf und tippen Sie dann auf **OK**. Der Ordner wird automatisch gelöscht und alle App-Symbole im Ordner werden auf Ihren Startbildschirm verschoben.

**Ordner umbenennen**: Öffnen Sie einen Ordner und tippen Sie auf den Ordnernamen, um einen neuen Namen einzugeben.

App-Symbole in einen Ordner hinzufügen oder darauf entfernen: Öffnen Sie einen Ordner und

tippen Sie auf +. Wählen Sie die dem Ordner hinzuzufügenden Apps aus, heben Sie die Auswahl für die zu entfernenden Apps auf und tippen Sie dann auf **OK**.

*i* Eine weitere Methode, ein App-Symbol aus einem Ordner zu entfernen, ist Folgende: Halten Sie das Symbol im Ordner gedrückt, bis Ihr Gerät vibriert, und ziehen Sie dieses dann auf eine leere Stelle auf dem Startbildschirm.

#### Festlegen des Startbildschirmhintergrunds

Sie sind die Standard-Hintergrundbilder leid? Legen Sie eines Ihrer Lieblingsfotos als Hintergrundbild fest, um Ihren Startbildschirm zu personalisieren.

Öffnen Sie **Einstellungen** navigieren Sie dann zu **Startbildschirm & Hintergrund** > **Hintergrund**. Sie können wie folgt vorgehen:

**Ein Bild als Startbildschirmhintergrund einrichten**: Tippen Sie auf **Galerie** oder wählen Sie einen voreingestellten Hintergrund auf Ihrem Gerät und folgen Sie den Bildschirmanweisungen zum Auswählen von **Sperrbildschirm**, **Startbildschirm** oder **Beide**.

Festlegen eines Foto aus der Galerie als Hintergrundbild: Besitzen Sie ein tolles Foto, das Sie

gerne als Hintergrund einrichten würden? Öffnen Sie in 💻 Galerie das Foto, das Ihnen gefällt,

navigieren Sie zu **Festlegen als** > **Hintergrund**, und folgen Sie den Bildschirmanweisungen, um das Foto als Ihren Startbildschirmhintergrund festzulegen.

#### Widgets auf dem Startbildschirm verwalten

Sie möchten Widgets wie Bildschirmsperre, Wetter, Memo, Uhr, Kontakte oder Kalender schnell zu Ihrem Startbildschirm hinzufügen? Sie können Startbildschirm-Widgets hinzuzufügen, verschieben oder löschen, um Ihren Startbildschirm aufzuräumen und Ihr Benutzererlebnis zu vereinfachen.

**Widgets hinzufügen**: Ziehen Sie Ihre Finger auf dem Startbildschirm zusammen/auseinander, um den Bearbeitungsmodus des Startbildschirms aufzurufen. Tippen Sie auf **Widgets**, halten Sie ein Widget gedrückt und ziehen Sie es an eine leere Stelle auf dem Startbildschirm oder tippen Sie auf das gewünschte Widget.

Prüfen Sie, ob ausreichend leere Felder für das Widget auf dem Startbildschirm verfügbar sind. Falls nicht genug Platz vorhanden ist, fügen Sie eine leere Bildschirmseite hinzu oder schaffen Sie etwas Platz auf der aktuellen Startbildschirmseite.

Widgets löschen: Halten Sie ein Widget auf dem Startbildschirm gedrückt, bis Ihr Gerät vibriert, und wählen Sie dann Entfernen.

**Widgets verschieben**: Halten Sie ein Widget auf dem Startbildschirm gedrückt, bis Ihr Gerät vibriert. Ziehen Sie das Widget auf die gewünschte Position auf dem Bildschirm.

#### App Drawer zum Speichern von Apps verwenden

Sie wollen Ihre Apps an einem Ort auf Ihrem Startbildschirm speichern, damit Ihr Startbildschirm ordentlicher aussieht? Sie haben die Option, App Drawer zu aktivieren und Ihre gesamten Apps auf Ihrem Startbildschirm zu speichern und Platz auf Ihrem Startbildschirm freizugeben.

Öffnen Sie **Einstellungen**, gehen Sie zu **Startbildschirm & Hintergrund** > **Startbildschirmstil**, und wählen Sie **Drawer**. Wenn Sie zurück zu einem Standard-Startbildschirm wechseln möchten, wählen Sie **Standard**.

#### 👔 Ein App-Symbol aus App Drawer auf dem Startbildschirm hinzufügen: Nachdem Sie App

Drawer hinzugefügt haben, berühren Sie in der App-Liste zu kommen. Halten Sie in der App-Liste das gewünschte App-Symbol gedrückt, bis Ihr Telefon vibriert, und ziehen Sie dieses auf eine beliebige Position auf dem Startbildschirm.

## Wählen

## **Grundlegende Anruffunktionen**

#### Rufumleitung aktivieren und niemals wichtige Anrufe verpassen

Wenn Sie einen Anruf nicht annehmen können, haben Sie die Option, Ihr Gerät so zu konfigurieren, dass Anrufe an eine andere Nummer weitergeleitet werden.

Diese Funktion wird von einigen Betreibern möglicherweise nicht unterstützt.

Öffnen Sie **Stelefon** und gehen Sie zu :> **Einstellungen** > **Rufumleitung**. Wenn Sie ein Dual-SIM-Gerät haben, berühren Sie im **SIM 1**- oder **SIM 2**-Bereich **Rufumleitung** und wählen eine Umleitungsmethode. Geben Sie die Nummer ein, zu der Ihre Anrufe umgeleitet werden sollen und bestätigen Sie dann. Wenn die Rufumleitung aktiviert ist, wird Ihr Gerät automatisch berechtigte Anrufe und die voreingestellte Nummer weiterleiten.

#### Internationales Roaming für grenzüberschreitende Kommunikation aktivieren

Wenn Sie geschäftlich oder privat ins Ausland reisen, können Sie beim Roaming mit Ihrem Gerät Anrufe tätigen, ohne dass Sie die Landesvorwahl wählen müssen.

- **1** Wenden Sie sich an Ihren Anbieter, um den Dienst für Auslandsgespräche oder internationales Roaming zu aktivieren.
- 2 Öffnen Sie 🕓 Telefon oder 🦲 Kontakte und tätigen Sie einen Anruf.

## **Nachricht**

## **Grundlegende Nachrichtenfunktionen**

#### Nachrichten senden

Textnachrichten bieten Ihnen eine schnelle und einfache Kommunikationsmöglichkeit mit Freunden, Familienangehörigen und Kollegen. Zusätzlich zum Text haben Sie die Option, Emojis hinzuzufügen oder Bilder und Audiodateien einzubinden, um Ihre Nachrichten auszugestalten.

Nachricht senden: Öffnen Sie die 🔍 Nachrichten. Tippen Sie in der Nachrichtenliste auf 💷 und

wählen Sie Kontakte oder Gruppen aus. Geben Sie den Inhalt Ihrer Nachricht ein, tippen Sie auf igoplus ,

um Ihrer Nachricht andere Inhaltstypen hinzuzufügen und tippen Sie auf 🚬 , um die Nachricht zu senden.

Nachrichtenentwurf speichern: Berühren Sie die <- Zurück-Taste, um eine Nachricht als Entwurf zu speichern.

#### Spamnachrichten blockieren

Sie sind es leid, Spamnachrichten zu empfangen? Aktivieren Sie die Nachrichtenblockierung und sagen Sie Tschüss zu Spamnachrichten!

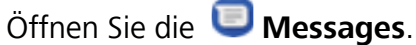

Verwenden Sie den Belästigungsfilter, um die folgenden Schritte durchzuführen:

Nachrichten blockieren: Berühren und halten Sie eine Nachricht und tippen Sie auf igtimes, um Nachrichten und Anrufe von dieser Nummer zu blockieren.

Nachrichten-Blockierung aufheben: Berühren Sie i und tippen Sie auf Blockierte Kontakte.

Tippen Sie auf imes am Ende der Telefonnummer, um die Blockierung der Nummer aufzuheben.

## Galerie

### Foto-Verwaltung

#### Alben ordnen

**Ein Album hinzufügen**: Tippen Sie auf der Registerkarte **Alben** auf **Album hinzufügen**, benennen Sie das Album und tippen Sie anschließend auf **OK**. Wählen Sie die Fotos oder Videos aus, die Sie hinzufügen möchten.

Fotos und Videos verschieben: Verschieben Sie Fotos und Videos aus verschiedenen Alben in das gleiche Album, um die Verwaltung und Suche zu erleichtern. Halten Sie ein Foto oder Video, das Sie

verschieben möchten, gedrückt, bis 🔽 angezeigt wird. Wählen Sie anschließend alle Fotos und

Videos aus, die Sie verschieben möchten. Tippen Sie auf <sup>()</sup>, um das gewünschte Album auszuwählen. Sobald die Elemente verschoben wurden, sind Sie nicht mehr in ihren ursprünglichen Alben vorhanden.

**Fotos oder Videos zu Favoriten hinzufügen**: Fotos oder Videos für eine einfachere Anzeige zu Favoriten hinzufügen. Öffnen Sie das Foto oder Video, das Sie zu dem **Meine Favoriten**-Album

hinzufügen möchten und tippen Sie anschließend auf  $\heartsuit$ . Favorisierte Fotos und Videos verbleiben in ihren ursprünglichen Alben und haben ein  $\heartsuit$ -Symbol auf Ihren Miniaturansichten.

Fotos und Videos löschen: Halten Sie ein Foto oder Album gedrückt, bis das 🔽 -Symbol erscheint.

Wählen Sie die Elemente aus, die Sie löschen möchten, und navigieren Sie anschließend zu  $\square$  > **Löschen**. Gelöschte Fotos und Videos verbleiben für eine gewisse Zeit im Album **Zuletzt gelöscht**, bevor sie dauerhaft gelöscht werden. Die verbleibenden Tage bis zur Löschung sind auf den Fotos markiert. Halten Sie die Miniaturansicht eines Fotos oder Videos gedrückt, um es manuell dauerhaft zu löschen und navigieren Sie anschließend zu  $\square$  > **Löschen**.

**Gelöschte Fotos und Videos wiederherstellen**: Halten Sie im Album **Zuletzt gelöscht** ein Foto oder Video gedrückt, bis das Symbol  $\checkmark$  erscheint. Wählen Sie die Elemente aus, die Sie wiederherstellen möchten, und tippen Sie auf  $\bigcirc$ , um sie in ihren ursprünglichen Alben wiederherzustellen. Wenn das ursprüngliche Album gelöscht wurde, wird ein neues erstellt.

## Optimizer

### **Mobile Datennutzung verwalten**

Verwalten Sie die mobile Datennutzung, um zusätzliche Gebühren zu vermeiden.

Öffnen Sie **Optimizer** und tippen Sie auf **Datennutzung**, um Statistiken zur Datennutzung anzuzeigen, oder aktivieren Sie **Intelligente Datenverbrauchsoptimierung**.

- Datennutzung dieser Monat: Prüfen Sie die Datenverbrauch-Rangliste von Apps.
- Netzwerk-Apps: Verwalten Sie die Berechtigungen für den Internetzugriff für jede App.
- Intelligente Datenverbrauchsoptimierung: Aktivieren Sie die Datenverbrauchsoptimierung und wählen Sie die Apps aus, die mobile Daten verwenden dürfen, während sie im Hintergrund ausgeführt werden.

### Intelligenten Stromsparmodus aktivieren

Öffnen Sie **Optimizer**, berühren Sie  $\overline{P}$  und berühren Sie dann **Akkunutzung optimieren**. Das System analysiert Ihre aktuelle Akkunutzung und schlägt Möglichkeiten zur Optimierung vor. Sie können auch andere Stromsparmodi wählen:

- **Stromsparmodus**: Aktivieren Sie **Stromsparen**, und das <sup>IMI</sup>-Symbol wird in der Statusleiste angezeigt. Dieser Modus reduziert den Stromverbrauch, indem er die Aktivität der Hintergrund-Apps, visuelle Effekte und Sounds begrenzt.
- Ultra-Stromsparmodus: Aktivieren Sie Ultra-Stromsparen. Dieser Modus steuert die Akkunutzung der Hintergrund-Apps enger, indem nur Wählprogramm, SMS, Kontakte sowie andere benutzerdefinierte Anwendungen im Hintergrund ausgeführt werden und alle Systemanwendungen mit Ausnahme von WLAN und mobilen Daten deaktiviert sind.
- Smarte Auflösung aktivieren, um Strom zu sparen: Tippen Sie auf Bildschirmauflösung und aktivieren Sie dann Smarte Auflösung. Ihr Gerät passt die Bildschirmauflösung automatisch basierend auf den aktuell ausgeführten Apps an, um Strom zu sparen. Beachten Sie, dass die Anzeigequalität entsprechend abnehmen kann. Sie können die Bildschirmauflösung auch manuell einstellen, um Strom zu sparen.
- Oberflächenfarben dunkler einstellen, um Strom zu sparen: Aktivieren Sie Oberflächenfarben dunkler einstellen, um die Farben einiger Apps abzudunkeln und so den Stromverbrauch zu reduzieren.
- Leistungsmodus: Aktivieren Sie Leistungsmodus, und das angezeigt. In diesem Modus priorisiert Ihr Gerät die App-Leistung basierend auf dem aktuellen Szenario. Dies kann den Akku schneller entladen als andere Modi, besonders wenn Sie Spiele oder andere stromintensive Anwendungen ausführen.

Außerdem sind folgende Optionen verfügbar:

- Details zur Akkunutzung anzeigen: Tippen Sie auf Akkunutzung oder Details zur Akkunutzung.
  - Im Abschnitt Details zur Akkunutzung zeigen farbige Balken unter dem Laden-Diagramm an, wann Ihr Gerät geladen wurde. Lücken zwischen den Balken bedeuten, dass es nicht geladen wurde. Diese Funktion verbraucht keinen Strom.
- Verbleibende Akkuladung in Prozent in der Statusleiste anzeigen: Aktivieren Sie Akkuladung in % und wählen Sie einen Anzeigemodus.
- Akkunutzung von stromintensiven Apps pr
  üfen: Navigieren Sie zu Weitere Akkueinstellungen > Stromintensive Apps. Deaktivieren Sie Apps, die aktuell nicht in Verwendung sind.

## Geräteverbindung

## Bluetooth

#### Verbinden Ihres Geräts mit Bluetooth-Geräten

Verwenden Sie Bluetooth, um Ihr Gerät mit Bluetooth-Headsets und In-Car-Bluetooth zu verbinden, um während der Fahrt zu navigieren oder Musik zu hören. Sie können Ihr Gerät auch mit Bluetooth-Wearables verbinden, um Fitnessdaten aufzuzeichnen und zu verwalten. Das Verbinden von Bluetooth-Geräten mit Ihrem Telefon erhöht den Stromverbrauch nicht signifikant.

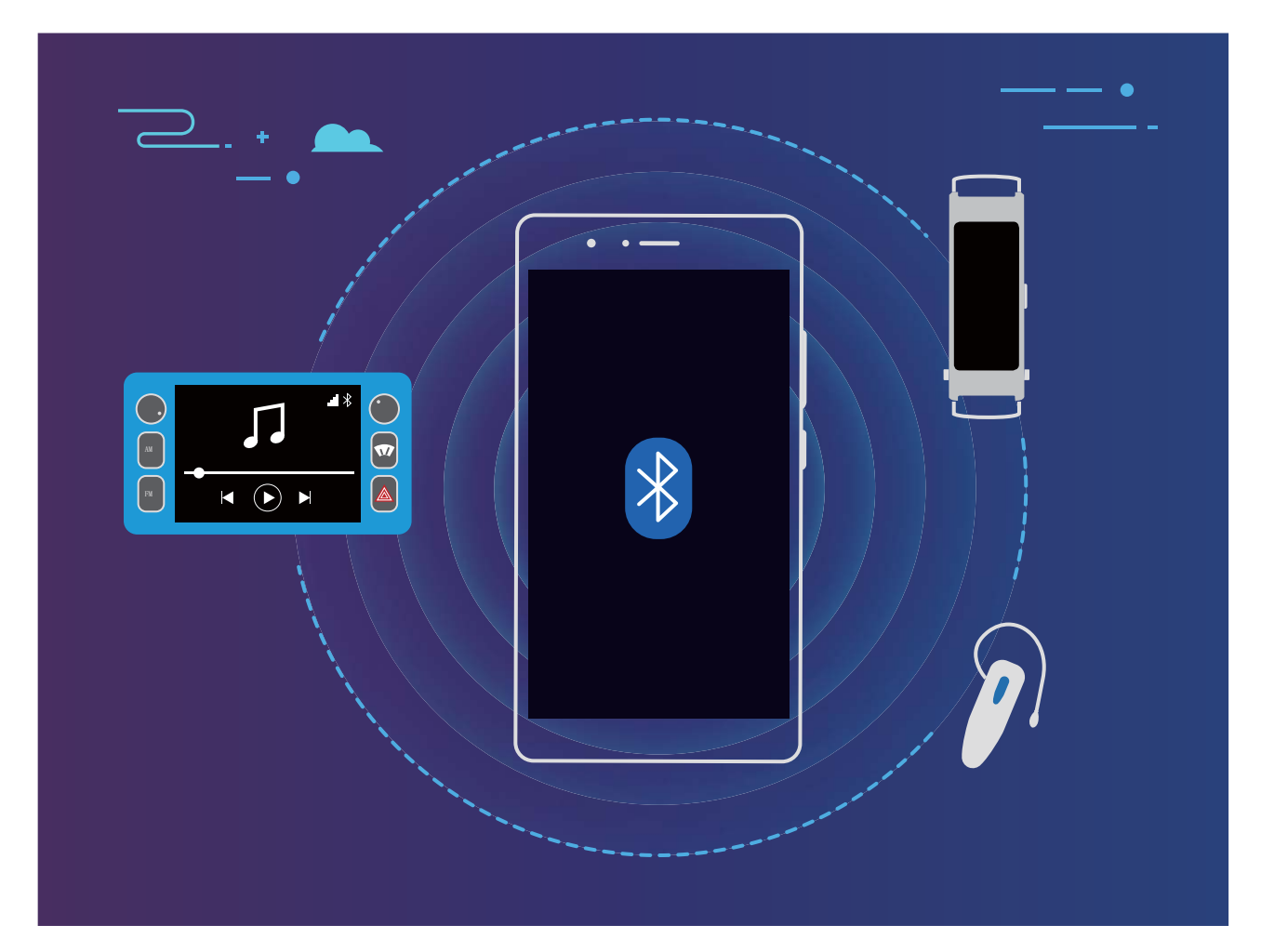

Bluetooth-Protokolle, die von Huawei-Geräten und deren Funktionen verwendet werden:

| HFP, HSP | Anrufen                              |
|----------|--------------------------------------|
| A2DP     | Musik wiedergeben                    |
| AVRCP    | Musikwiedergabe steuern              |
| OPP      | Dateien übertragen                   |
| РВАР     | Kontakte synchronisieren             |
| MAP      | Synchronisierung von Textnachrichten |

| HID | Bedienen von Bluetooth-Tastaturen und Mäusen |
|-----|----------------------------------------------|
| PAN | Tethering                                    |
| BLE | Verbinden mit Bluetooth Low Energy (BLE)-    |
|     | Geratein                                     |

Bluetooth aktivieren oder deaktivieren: Streichen Sie auf dem Startbildschirm von der Statusleiste nach unten, öffnen Sie die Schnellzugriffsanzeige und tippen Sie dann auf <sup>∦</sup> , um Bluetooth zu aktivieren oder zu deaktivieren. Halten Sie <sup>∦</sup> gedrückt, um den Bluetooth-Einstellungsbildschirm zu öffnen.

**Ein Bluetooth-Gerät koppeln**: Aktivieren Sie **Bluetooth** auf dem Einstellungsbildschirm des Bluetooth-Geräts. Vergewissern Sie sich, dass das Bluetooth-Gerät sichtbar ist. Tippen Sie unter **Verfügbare Geräte** auf das Gerät, das Sie koppeln möchten und folgen Sie anschließend den Bildschirmanweisungen, um das Koppeln abzuschließen.

#### Kopplung mit einem Bluetooth-Gerät aufheben: Aktivieren Sie Bluetooth auf dem

Einstellungsbildschirm des Bluetooth-Geräts. Tippen Sie auf <sup>3</sup> neben dem Namen des gekoppelten Geräts und tippen Sie dann auf **Verbindung beenden**.

**Bluetooth-Gerätenamen ändern**: Aktivieren Sie **Bluetooth** auf dem Bluetooth-Einstellungsbildschirm. Tippen Sie auf **Gerätename**, geben Sie einen neuen Namen für das Gerät ein und tippen Sie dann auf **Speichern**.

**Bluetooth-Hilfe anzeigen**: Tippen Sie im Bluetooth-Einstellungsbildschirm auf ?, um Informationen anzuzeigen, wie Sie Bluetooth-Konnektivität mit In-Car-Systemen, Headsets, Lautsprechern, Wearables, Handys, Tablets und Computern herstellen können.

### Huawei Share

#### Huawei Share: Dateien besser teilen

Wie kann ich schnell Apps teilen, Bilder und Dateien zwischen meinem Telefon und anderen Mobilgeräten oder zwischen meinem Telefon und Computern übertragen? Mit Huawei Share können Sie schnell Apps teilen und drahtlos Dateien zwischen Ihrem Telefon, Tablet und Computer übertragen.

Huawei Share unterstützt den Datentransfer zwischen den folgenden Geräten:

- Zwischen Mobiltelefonen und Tablets: Sie können Huawei Share nutzen, um Fotos und Dateien von Ihrem Telefon mit anderen Telefonen oder Tablets zu teilen. Halten Sie die Fotos und Dateien, die Sie teilen möchten, gedrückt und wählen Sie dann Huawei Share in den Freigabeoptionen aus, um sie ganz einfach und ohne Verbrauch Ihrer mobilen Daten zu teilen.
- Zwischen Ihrem Telefon und Computern (PC oder Mac): Sie können Huawei Share nutzen, um Apps, Fotos und Dateien von Ihrem Telefon mit Ihrem Computer zu teilen, und Sie können außerdem die

Fotos auf Ihrem Telefon mithilfe Ihres Computers bearbeiten. Dank Huawei Share benötigen Sie kein USB-Kabel, um Daten zwischen Ihrem Telefon und Ihrem Computer zu übertragen.

Dafür müssen sowohl Ihr Telefon und Ihr Computer mit demselben Netzwerk verbunden sein (z. B. mit demselben WLAN-Netzwerk).

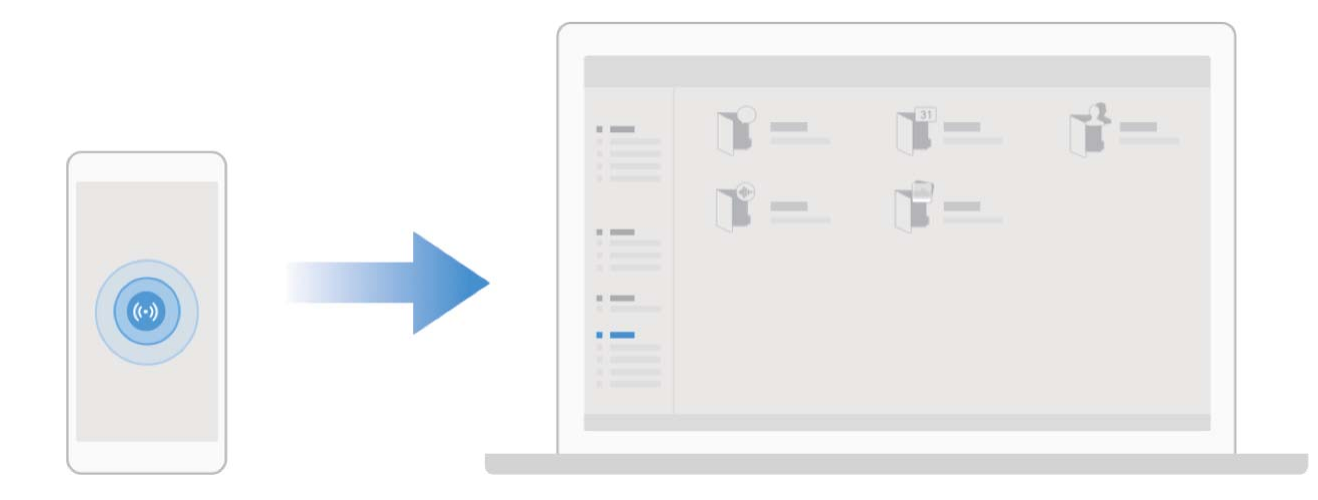

#### Mit Huawei Share schnell Dateien zwischen Huawei-Geräten übertragen

Sie haben die Option, mit Huawei Share Fotos, Videos und andere Dateien zwischen zwei Huawei-Geräten schnell zu übertragen. Huawei Share verwendet Bluetooth, um andere Huawei-Geräte in der Nähe zu entdecken und nutzt dann Wi-Fi Direct, um Dateien schnell und ohne die Nutzung von Mobildaten zu übertragen.

*i* Huawei Share verwendet WLAN und Bluetooth, um Daten zu übertragen. Wenn Huawei Share aktiviert wird, werden WiFi und Bluetooth beide automatisch aktiviert.

Verwenden Sie Huawei Share, um Dateien zu senden: Wählen Sie die Dateien aus, die geteilt werden sollen, und berühren Sie dann **Teilen**. Um Dateien zu senden, wählen Sie das Empfängergerät von der Liste von Geräten in der Umgebung aus und bestätigen Sie.

Verwenden Sie Huawei Share, um Dateien zu empfangen: Streichen Sie von der Statusleiste

nach unten, um das Benachrichtigungsfeld zu öffnen und tippen Sie dann auf <sup>((\*))</sup>, um Huawei Share zu aktivieren. Berühren Sie **ANNEHMEN**, wenn eine Benachrichtigung über eine Dateiübertragung angezeigt wird. Standardmäßig werden die empfangenen Dateien auf Ihrem **Dateien** im **Huawei Share**-Ordner gespeichert.

Es wird keine Bestätigung erforderlich, wenn die beiden Huawei-Geräte über dieselbe HUAWEI ID eingeloggt sind.

#### Mit Huawei Share Dateien zwischen Ihrem Gerät und Computer übertragen

Möchten Sie Bilder und Videos schnell von Ihrem Gerät auf Ihren Computer (Windows PC oder Mac) übertragen? Mit Huawei Share wird dies jetzt einfacher als je zuvor – ganz ohne USB-Kabel.

#### Von Ihrem Gerät auf Ihren Windows PC

- 1 Um zu starten, stellen Sie sicher, dass Ihr Gerät mit demselben Netzwerk (zum Beispiel demselben WLAN-Netzwerk) verbunden ist, wie Ihr Computer.
- 2 Öffnen Sie Einstellungen auf Ihrem Gerät, navigieren Sie zu Geräteverbindung > Huawei Share und aktivieren Sie anschließend Huawei Share und Computer Share.
- **3** Überprüfen und notieren Sie auf demselben Bildschirm **Auf Computern angezeigter Name** und tippen Sie anschließend auf **Bestätigung auf Computern**, um den Benutzernamen und das Passwort anzuzeigen und zu notieren.
- 4 Navigieren Sie auf Ihrem Windows PC zu Computer > Network, doppelklicken Sie auf Auf Computern angezeigter Name und geben Sie den Benutzernamen und das Passwort ein, dass Sie im vorherigen Schritt notiert haben. Anschließend werden der interne Speicher oder die Alben-Ordner Ihres Geräts auf Ihrem Computer angezeigt.
  - Der Inhalt dieser Ordner wird nicht automatisch auf Ihrem Windows PC gespeichert. Bei Bedarf können Sie aber darauf zugreifen, den Inhalt kopieren und lokal auf dem Computer speichern.
- 5 Sie können die Dateien oder Fotos im internen Speicher oder in den Alben auch auf Ihrem Windows PC bearbeiten. Die Änderungen werden automatisch mit Ihrem Gerät synchronisiert. Wenn Sie Dateien oder Fotos auf Ihrem Gerät bearbeiten, werden diese Änderungen genauso mit Ihrem Computer synchronisiert.

#### Von Ihrem Gerät auf Ihren Mac

- 1 Um zu starten, stellen Sie sicher, dass Ihr Gerät mit demselben Netzwerk (zum Beispiel demselben WLAN-Netzwerk) verbunden ist, wie Ihr Computer.
- 2 Öffnen Sie Einstellungen auf Ihrem Gerät, navigieren Sie zu Geräteverbindung > Huawei Share und aktivieren Sie anschließend Huawei Share und Computer Share.
- **3** Überprüfen und notieren Sie auf demselben Bildschirm **Auf Computern angezeigter Name** und tippen Sie anschließend auf **Bestätigung auf Computern**, um den Benutzernamen und das Passwort anzuzeigen und zu notieren.
- 4 Navigieren Sie auf dem Mac zu Finder > Go to > Network, doppelklicken Sie auf Auf Computern angezeigter Name, wählen Sie das Registrieren eines Benutzerkontos und geben Sie den Benutzernamen und das Passwort ein, das Sie im vorherigen Schritt notiert haben. Anschließend werden der interne Speicher oder die Alben-Ordner Ihres Geräts auf Ihrem Mac angezeigt.

Der Inhalt dieser Ordner wird nicht automatisch auf Ihrem Mac gespeichert. Bei Bedarf können Sie aber darauf zugreifen, den Inhalt kopieren und lokal auf Ihrem Computer speichern.

5 Sie können die Dateien oder Fotos im internen Speicher oder in den Alben auch auf Ihrem Mac bearbeiten. Die Änderungen werden automatisch mit Ihrem Gerät synchronisiert. Wenn Sie Dateien oder Fotos auf Ihrem Gerät bearbeiten, werden diese Änderungen genauso mit Ihrem Mac synchronisiert. Diese Funktion wird auf Mac Computern mit iOS 10.8 oder höher unterstützt.

#### **One-Touch-Drucken mit Huawei Share**

Wie kann ich im Handumdrehen Reisefotos, Arbeitsdateien oder die Hausaufgaben meiner Kinder über mein Gerät ausdrucken? Erleben Sie die Einfachheit des One-Touch-Druckens mit Huawei Share.

- Huawei Share unterstützt jetzt das One-Touch-Drucken für Bilder und PDF-Dateien.
  - Tippen Sie zum Anzeigen einer Liste der unterstützten Drucker im Huawei Share-Abschnitt auf **Mehr erfahren** (auf diesen Abschnitt können Sie durch Tippen auf das Share-Symbol auf dem Bild oder der PDF, das/die Sie teilen möchten, zugreifen), streichen Sie auf dem Bildschirm nach links und tippen Sie anschließend auf **Welche Drucker werden unterstützt?**, um die Liste anzuzeigen.

Die Funktion "One-Touch-Drucken" von Huawei Share ist bequem und benutzerfreundlich. Um sie zu verwenden, streichen Sie von der Statusleiste nach unten, um alle Verknüpfungen anzuzeigen, und aktivieren Sie **Huawei Share**. Führen Sie anschließend die unten stehenden Schritte aus, um verschieden Druckertypen zu koppeln:

#### WLAN-Drucker/Wi-Fi Direct-Drucker:

- 1 Schalten Sie den Drucker ein und stellen Sie sicher, dass er sich mit demselben Netzwerk wie Ihr Telefon verbindet oder dass Wi-Fi Direct aktiviert ist.
- 2 Zeigen Sie die zu druckende Datei auf Ihrem Gerät in der Vorschau an und tippen Sie anschließend auf **Teilen**. Nachdem der Drucker erkannt wurde, tippen Sie auf seinen Namen und passen Sie die Spezifikationen auf dem Vorschaubildschirm an. Tippen Sie zum Drucken anschließend einfach auf **DRUCKEN**.
- Bluetooth-Drucker: Schalten Sie den Drucker ein, zeigen Sie die zu druckende Datei auf Ihrem Gerät in der Vorschau an und tippen Sie anschließend auf Teilen. Nachdem der Drucker erkannt wurde, tippen Sie auf seinen Namen und passen Sie die Spezifikationen auf dem Vorschaubildschirm an. Tippen Sie zum Drucken anschließend einfach auf DRUCKEN.
  - Wenn der Bluetooth-Drucker zum ersten Mal gekoppelt wird, prüfen Sie zunächst, ob Ihr Gerät den Drucker finden kann. Drücken Sie anschließend eine Sekunde die Ein-/Aus-Taste auf dem Drucker, um eine erfolgreiche Kopplung sicherzustellen.

## Sicherheit und Datenschutz

## Face Unlock

#### Registrieren Sie Ihr Gesicht und aktivieren Sie Face Unlock

Mit Face Unlock können Sie Ihr Gerät schnell und sicher ohne Passwort entsperren.

- Face Unlock kann nur verwendet werden, wenn das Besitzerkonto angemeldet ist. Es wird von PrivateSpace nicht unterstützt.
  - Face Unlock ist nicht verfügbar, wenn das Sperrbildschirm-Passwort seit drei oder mehr Tagen in Folge nicht eingegeben wurde oder wenn Ihr Gerät remote gesperrt oder neu gestartet wurde.
  - Halten Sie bei Verwendung der Face Unlock-Funktion die Augen geöffnet und blicken Sie in einem Abstand von 20–50 cm direkt auf Ihr Gerät. Um Ihr Gesicht akkurat scannen zu können, vermeiden Sie die Nutzung dieser Funktion in einer dunklen Umgebung oder mit direktem Licht auf Ihrem Gesicht.
  - Derzeit kann nur ein Gesicht registriert werden. Löschen Sie die aktuellen Gesichtsdaten, um eine erneute Registrierung durchzuführen.
- 1 Öffnen Sie Einstellungen. Navigieren Sie zu Sicherheit & Datenschutz > Face Scan und geben Sie Ihr Sperrbildschirm-Passwort ein.
  - Wenn Sie kein Sperrbildschirm-Passwort festgelegt haben, richten Sie zunächst eines ein. Abgesehen von einer sechsstelligen PIN können Sie auch andere Passworttypen einrichten: Muster, 4-stellige PIN, Benutzerdefinierte PIN oder Passwort.
- 2 Bei Auswahl von **"Zum Aktivieren aufrichten" aktivieren** wird Ihr Gerät eingeschaltet und entsperrt, wenn Sie das Gerät an Ihr Gesicht halten. Wenn Sie diese Funktion nicht benötigen, lassen Sie sie deaktiviert. Tippen Sie auf **Gesicht registrieren** und registrieren Sie Ihr Gesicht.
- **3** Face Unlock-Modi:
  - Eine Entsperrmethode wählen: Tippen Sie auf dem Bildschirm Face Scan auf Gerät entsperren. Wenn Sie Direktes Entsperren auswählen, führt Ihr Gerät eine Gesichtserkennung durch und entsperrt den Bildschirm, wenn dieser eingeschaltet ist. Wenn Sie Zum Entsperren streichen nach erfolgter Gesichtserkennung durch das Gerät auswählen, können Sie zum Entsperren über den Sperrbildschirm streichen. Durch Auswahl von Aus wird Face Unlock deaktiviert.
  - Intelligente Sperrbildschirm-Benachrichtigungen: Aktivieren Sie Benachrichtigungen anzeigen. Ihr Gerät blendet Benachrichtigungsdetails auf dem Sperrbildschirm aus und blendet diese nur dann ein, wenn es das Gesicht des Besitzers erkennt.
  - Auf App-Sperre zugreifen: Aktivieren Sie Auf App-Sperre zugreifen, um auf die App-Sperre und gesperrte Apps mit Face Unlock zuzugreifen.

#### Gesichtsdaten löschen

Wenn Sie Face Unlock nicht länger verwenden oder Ihre Gesichtsdaten erneut eingeben möchten, können Sie die aktuellen Gesichtsdaten löschen.

Öffnen Sie Seinstellungen, gehen Sie zu Sicherheit & Datenschutz > Face Scan, befolgen Sie die Anweisungen auf dem Bildschirm und geben Sie das Sperrbildschirm-Passwort ein. Berühren Sie anschließend Gesichtsdaten löschen und befolgen Sie die Anweisungen auf dem Bildschirm, um Ihre aktuellen Gesichtsdaten zu löschen.

- Gesichtsdaten werden gelöscht, wenn Sie alle Einstellungen zurücksetzen, Ihr Gerät auf die Werkseinstellungen zurücksetzen oder für Ihr Passwort "Keins" festlegen.
  - Gesichtsdaten werden nach einer Online-Aktualisierung nicht gelöscht.

### **Fingerabdruck**

#### Fingerabdruckerkennung: Schnellere Navigation und höhere Sicherheit

Die Fingerabdruckerkennung ermöglicht Ihnen nicht nur ein schnelleres Entsperren Ihres Telefon, sondern bietet auch erhöhte Sicherheit zum Schutz Ihrer persönlichen Daten.

Sie können Ihren Fingerabdruck nutzen, um:

- Entsperren Ihres Bildschirms über eine einzige Berührung: Sie möchten sich die Mühe sparen, Ihren Bildschirm mittels PIN-Codes und Mustern zu entsperren? Verwenden Sie Ihren Fingerabdruck, um Ihren Bildschirm durch eine einzige Berührung schnell und sicher zu entsperren.
- Zugriff auf private Dateien: Sie befürchten, Ihr Passwort für den Safe oder die App-Sperre zu vergessen oder dass das Passwort in fremde Hände gelangen könnte? Legen Sie für den Safe und die App-Sperre den Zugriff per Fingerabdruck fest, um Ihre Dateien und Apps zu schützen und sie nur für Sie selbst zugänglich zu machen.

#### Registrieren von Fingerabdrücken

Sie können einen Fingerabdruck auf Ihrem Gerät registrieren und diesen dann nutzen, um ohne Passwort Ihren Bildschirm zu entsperren oder auf Ihren Tresor bzw. auf die App-Sperre zuzugreifen.

- Die Option zum Entsperren per Fingerabdruck ist nur verfügbar, wenn die Entsperrmethode auf Muster, PIN oder Passwort eingestellt ist. Sie müssen Ihr Gerät nach einem Neustart oder wenn Ihr Fingerabdruck nicht erkannt wird mit dem Passwort zum Entsperren des Bildschirms entsperren.
  - Stellen Sie vor dem Registrieren eines Fingerabdrucks sicher, dass Ihr Finger sauber und trocken ist.
- 1 Öffnen Sie 🤷 Einstellungen.
- 2 Gehen Sie zu Sicherheit & Datenschutz > Fingerabdruck-ID > Fingerabdruckverwaltung > Entsperrmethode ändern, wählen Sie Muster, 4-stellige PIN, Benutzerdefinierte PIN oder

**Passwort** aus und befolgen Sie die Bildschirmanweisungen zum Festlegen eines Entsperrpassworts.

- **3** Wenn Sie ein Entsperrpasswort festgelegt haben, tippen Sie auf **Neuer Fingerabdruck**, um einen Fingerabdruck zu registrieren.
- **4** Legen Sie Ihre Fingerspitze auf den Fingerabdrucksensor. Drücken Sie leicht auf den Sensor, bis Ihr Gerät vibriert. Wiederholen Sie diesen Schritt mit verschiedenen Bereichen Ihrer Fingerspitze.
- **5** Tippen Sie nach Abschluss der Registrierung auf **OK**.

Um den Bildschirm zu entsperren, legen Sie Ihre Fingerspitze auf den Fingerabdrucksensor.

#### Fingerabdruck hinzufügen oder ändern

Sie können maximal fünf Fingerabdrücke auf Ihrem Gerät registrieren. Sie können Fingerabdrücke auch löschen oder umbenennen.

- 1 Öffnen Sie 🤷 Einstellungen.
- 2 Gehen Sie zu Sicherheit & Datenschutz > Fingerabdruck-ID > Fingerabdruckverwaltung.

**3** Im Abschnitt Fingerabdruckliste können Sie wie folgt vorgehen:

- **Neuen Fingerabdruck registrieren**: Berühren Sie **Neuer Fingerabdruck**, um einen neuen Fingerabdruck zu registrieren.
- Einen Fingerabdruck umbenennen oder löschen: Berühren Sie einen zuvor registrierten Fingerabdruck, um diesen umzubenennen oder zu löschen.
- Einen Fingerabdruck identifizieren: Berühren Sie Fingerabdruck identifizieren, um registrierte Fingerabdrücke zu identifizieren und zu markieren.

#### Einen Fingerabdruck für schnellen Zugriff auf private Daten verwenden

Sie sind es leid, jedes Mal ein Passwort eingeben zu müssen, wenn Sie auf private Daten in Ihrem Safe oder auf eine gesperrte App zugreifen möchten? Sie können Ihren Fingerabdruck verwenden, um schnell auf Ihre privaten Daten zuzugreifen. Diese Methode ist bequem und sicher.

1 Öffnen Sie 🤷 Einstellungen.

2 Gehen Sie zu Sicherheit & Datenschutz > Fingerabdruck-ID > Fingerabdruckverwaltung.
 Sie können jetzt:

- Einen Fingerabdruck zum Zugriff auf den Safe verwenden: Öffnen Sie Dateien und berühren Sie Tresor. Anschließend können Sie mittels Ihres Fingerabdrucks auf den Safe zugreifen.
- Einen Fingerabdruck zum Zugriff auf die App-Sperre verwenden: Sie können nun Ihren Fingerabdruck verwenden, um gesperrte Apps auf Ihrem Startbildschirm zu entsperren.

### Ortungsdienste aktivieren oder deaktivieren

Nachdem Sie die Standortinformations-Berechtigung erlangt haben, können Apps Ihren Standort jederzeit erlangen. Wenn Ihre Standortinformation von einer bösartigen App erlangt wurde, könnten Sie einem Schadens- oder Betrugsrisiko ausgesetzt sein. Sie haben die Option, Ortungsdienste nach Bedarf zu aktivieren oder zu deaktivieren und regelmäßig zu überwachen und die gewährten Berechtigungen für Ihre App zu verwalten, um Ihre Privatsphäre und Sicherheit zu gewährleisten.

Ortungsdienste aktivieren oder deaktivieren: Öffnen Sie Einstellungen, gehen Sie zu Sicherheit & Datenschutz > Standortzugriff und aktivieren oder deaktivieren Sie Auf meinen Standort zugreifen. Wenn die Ortungsdienste aktiviert sind, haben Sie auch folgende Optionen, den geeigneten Modus zur Standortbestimmung einzurichten. Wenn die Ortungsdienste deaktiviert sind, abgesehen von vorinstallierter Software (wie beispielsweise Find my Telefon), wird IhrTelefon alle Apps und Dienste daran hindern, Ihre Standortinformationen zu erfassen oder zu verwenden. Das System wird Sie auffordern, die Ortungsdienste zu aktivieren, wenn Sie versuchen, diese Apps zu verwenden.

- Die Funktionen können je nach Anbieter variieren.
  - Huawei nutzt die Standortdaten nur, um Ihnen die erforderlichen Funktionen und Diensten zu bieten, nicht zum Zwecke der Identifizierung oder Erfassung personenbezogener Daten.

**Positionierung in Gebäuden einrichten**: Öffnen Sie **Einstellungen**, gehen Sie zu **Sicherheit & Datenschutz** > **Standortzugriff** > **Erweiterte Einstellungen** und aktivieren oder deaktivieren Sie WLAN- und Bluetooth-Scannen. Das Scannen von WLAN-Netzwerken und Bluetooth-Geräten verbessert die Genauigkeit der Ortung in Gebäuden.

## **Datensicherung und Wiederherstellung**

## Zurücksetzen Ihres Telefon

Wenn die Betriebsgeschwindigkeit Ihres Telefon aufgrund von langfristigem Ansammeln von Cache-Daten und Datenrückständen nachlässt, können Sie Ihr Telefon zurücksetzen, um diese Cache-Dateien komplett zu löschen und die Werkseinstellungen Ihres Gerätes wiederherzustellen.

**Auf Netzwerkeinstellungen zurücksetzen**: Dadurch werden Ihre WLAN-, Mobildatennetzwerkund Bluetooth-Einstellungen wiederhergestellt, einschließlich Hotspot-Tethering und Bluetooth-Kopplungsinformationen. Es werden dadurch keine Einstellungen auf Ihrem Telefon geändert, oder Daten und Dateien gelöscht.

Öffnen Sie zuerst **Einstellungen**, navigieren Sie zu **System** > **Zurücksetzen** > **Netzwerkeinstellungen zurücksetzen**, tippen Sie auf **Netzwerkeinstellungen zurücksetzen** und befolgen Sie die Anweisungen auf dem Bildschirm, um die Einstellungen zurückzusetzen.

Alle Einstellungen wiederherstellen: Dadurch werden die ursprünglichen Netzwerkeinstellungen Ihres Geräts, die Fingerabdruck- und Gesichtsdaten sowie Sperrbildschirmpasswörter wiederhergestellt. Es werden dadurch nicht die Einstellungen für die Geräteortung Ihres Telefons oder Ihre HUAWEI-ID zurückgesetzt oder Daten/Dateien gelöscht.

Öffnen Sie zuerst **Einstellungen**, navigieren Sie zu **System > Zurücksetzen > Alle Einstellungen zurücksetzen**, tippen Sie auf **Alle Einstellungen zurücksetzen** und befolgen Sie die Anweisungen auf dem Bildschirm, um die Einstellungen zurückzusetzen.

Werkseinstellungen wiederherstellen: Dadurch werden alle Daten im Speicher Ihres Gerätes gelöscht, einschließlich Konteneinstellungen, Systemeinstellungen, Appdaten, installierten Apps, Musik, Bildern und Dokumenten, und es wird der ursprüngliche Zustand Ihres Telefon wiederhergestellt. Sichern Sie Ihre Daten, bevor Sie Ihr Gerät auf die Werkseinstellungen zurücksetzen.

Öffnen Sie Einstellungen, navigieren Sie zu System > Zurücksetzen > Telefon zurücksetzen, tippen Sie auf Zurücksetzen, geben Sie das Bildschirmentsperrpasswort (falls vorhanden) ein und befolgen Sie die Anweisungen auf dem Bildschirm, um die Einstellungen zurückzusetzen.

## WLAN und Netzwerk

### WLAN

#### Einführung in Wi-Fi+

Wi-Fi+ verbindet sich intelligent mit WLAN-Netzwerken, um den mobilen Datenverbrauch zu verringern. Wenn Ihr Gerät ein bekanntes oder kostenloses WLAN-Netzwerk erkennt, schaltet es automatisch WLAN ein und stellt eine Verbindung zum Netzwerk her. Ihr Gerät wählt auch automatisch das optimale Netzwerk im Bereich für die beste Internetverbindung.

Sobald Sie Wi-Fi+ aktiviert haben, wird Ihr Gerät wie folgt vorgehen:

- Optimales Netzwerk automatisch auswählen und damit verbinden: Wählen und verbinden Sie sich automatisch mit WLAN-Netzwerken, die Sie zuvor in Abhängigkeit von der Signalstärke an Ihrem aktuellen Standort mit freien Netzwerken oder Ihrem mobilen Datennetzwerk verbunden haben.
  - Sie können den Verbindungsstatus anzeigen, indem Sie die Symbole in der Statusleiste überprüfen:
    - Das Symbol 🙃 zeigt an, dass Ihr Gerät gerade über WLAN mit dem Internet verbunden ist.
    - Das Symbol <sup>(1)</sup> unten links in der Signalleiste zeigt an, dass Ihr Gerät über mobile Daten mit dem Internet verbunden ist.
- WLAN automatisch aktivieren: Abhängig von den WLAN-Netzwerken, mit denen Sie sich zuvor verbunden haben, wird WLAN automatisch an bestimmten Orten aktiviert. Dies verhindert, dass Ihr Gerät ständig nach neuen Netzwerken sucht.
- Qualität der verfügbaren Netzwerke bewerten: Bewerten Sie derzeit verfügbare Netzwerk-Hotspots und verhindern Sie, dass Ihr Gerät automatisch eine Verbindung zu Netzwerken ohne Internetverbindung herstellt.

## **Apps und Benachrichtigungen**

## App-Twin: bei zwei Social Media-Konten gleichzeitig anmelden

Möchten Sie sich auf Ihrem Telefon bei zwei WeChat- und Facebook-Konten gleichzeitig anmelden? App-Twin macht genau das möglich. Sie können beispielsweise ganz einfach zwischen privaten und beruflichen Konten wechseln.

Die App-Twin-Funktion funktioniert nur mit WeChat, QQ, LINE, Facebook, Snapchat, WhatsApp und Messenger. Laden Sie vor der Nutzung dieser Funktion die neusten Versionen dieser Apps herunter.

Öffnen Sie **Einstellungen**. Gehen Sie zu **Apps** > **App-Twin** und aktivieren Sie App-Twin nach Bedarf für WeChat, QQ, LINE, Facebook, Snapchat, WhatsApp oder Messenger.

Wenn App-Twin aktiviert ist, werden zwei App-Symbole für WeChat, QQ, LINE, Facebook, Snapchat, WhatsApp oder Messenger auf dem Startbildschirm angezeigt. Dies bedeutet, dass Sie sich bei zwei Konten gleichzeitig anmelden können. Halten Sie das duplizierte App-Symbol auf dem Startbildschirm gedrückt, um App-Twin umgehend zu deaktivieren.

## **Ton und Display**

### Modus "Nicht stören" einrichten

Der Modus "Nicht stören" blockiert Anrufe von Unbekannten und benachrichtigt Sie nur, wenn Sie einen Anruf und Nachrichten von ausgewählten Kontakten empfangen.

Öffnen Sie **Einstellungen** und navigieren Sie anschließend zu **Töne** > **Nicht stören**, um Folgendes auszuführen:

- Nicht stören: Tippen Sie auf Nicht stören, um diese Funktion sofort zu aktivieren oder zu deaktivieren.
- **Zeitplanregel**: Verhindern Sie Unterbrechungen zu festgesetzten Zeiten, wie beispielsweise am Wochenende oder abends. Tippen Sie auf **Planmäßig**, um den Zeitraum und Wiederholungszyklus festzulegen.
- Anrufe von wichtigen Kontakten zulassen: Wählen Sie Anrufe und anschließend Nur Kontakte oder Nur Favoriten.
- Nachrichten von wichtigen Kontakten zulassen: Wählen Sie Nachrichten und anschließend Nur Kontakte oder Nur Favoriten.
- Klingeln wiederholter Anrufe zulassen: Wiederholte Anrufer ist standardmäßig aktiviert. Ihr Gerät wird klingeln, wenn dieselbe Telefonnummer innerhalb von 3 Minuten mehr als ein Mal anruft.

### **Ton-Einstellungen anpassen**

Wenn Sie Filme anschauen oder Spiele spielen, wird Ihr Gerät automatisch auf Stereo wechseln, um Ihr Hörerlebnis zu verbessern. Sie können auch den Klingelton und die Audio-Erinnerungseinstellungen für verschiedene Gelegenheiten anpassen.

Systemlautstärke einstellen: Drücken Sie auf eine Lautstärketaste und verschieben Sie den Slider,

um die Medienlautstärke anzupassen. Alternativ dazu, können Sie auf 🔅 tippen, um den Bildschirm mit den Soundeinstellungen anzuzeigen und die Klingelton-, Medien- und Weckerlautstärke dort anzupassen.

(j) Sie haben auch die Möglichkeit, die Lautstärke in den Systemeinstellungen anzupassen. Öffnen

Sie **Einstellungen**, tippen Sie auf **Töne** und verschieben Sie den Slider, um die Lautstärke anzupassen.

Tippen Sie auf dem Bildschirm mit den "Soundeinstellungen" auf Standard-Lautstärketasten-Steuerung und wählen Sie Klingeltonlautstärke aus. Sie können nun die Lautstärketasten verwenden, um die Klingeltonlautstärke anzupassen. Zwischen Ton-, Vibrations- und Lautlos-Modus wechseln: Streichen Sie von der Statusleiste nach

unten, um das Benachrichtigungsfeld zu öffnen. Tippen Sie auf  $\hat{\Box}$ , um schnell zwischen den Modi **Töne**, **Lautlos** und **Vibration** zu wechseln.

**Tastatur- und Benachrichtigungstöne aktivieren**: Öffnen Sie **Einstellungen** und navigieren Sie zu **Töne** > **Weitere Toneinstellungen**, um die Töne bei Berührung, die Screenshot-Töne und das Vibrieren bei Berührung zu aktivieren oder zu deaktivieren.

Ihr Gerät auf den Lautlos-Modus einstellen: Aktivieren Sie auf dem Bildschirm Töne, aktivieren Sie Lautlos-Modus und aktivieren Sie dann Im Lautlos-Modus vibrieren. Wenn Sie jetzt einen eingehenden Anruf empfangen, wird Ihr Bildschirm aufleuchten und Ihr Gerät wird vibrieren.

Ihren Klingel- und Benachrichtigungston anpassen: Wählen Sie auf dem Bildschirm Töne einen Klingelton oder Benachrichtigungston aus, der Ihnen gefällt.

Startton deaktivieren: Navigieren Sie zu Töne > Weitere Toneinstellungen und deaktivieren Sie Startup-Ton.

## Lagerung

### Bereinigen des Speichers aktivieren

Ihr Gerät kann über die Zeit langsamer werden, je geringer der Speicherplatz wird. Verwenden Sie das Bereinigen des Speichers, um Speicherplatz freizugeben, die Leistung des Systems zu verbessern und die Arbeit mit Ihrem Gerät reibungslos zu gestalten.

Öffnen Sie **Optimizer**, tippen Sie anschließend auf **Bereinigen**, um den Speicher zu bereinigen, und löschen Sie den Cache, um die Leistung. Wenn Ihr Speicherplatz weiterhin gering ist, führen Sie eine Tiefenbereinigung durch, um zusätzlichen Speicherplatz freizugeben.

## Intelligente Unterstützung

# Mit dem Navigationsdock überall auf Gerätefunktionen zugreifen

Um eine App zu schließen oder um zum Startbildschirm zurückzukehren, müssen Sie die Navigationsleiste unten an Ihrem Gerät verwenden. Sie können die Funktion "Navigationsdock" auf Ihrem Gerät aktivieren, damit Sie nicht länger die Navigationstasten verwenden müssen und Ihr Gerät bequem mit einer Hand bedienen können.

Öffnen Sie **Einstellungen**. Navigieren Sie zu **System** > **Systemnavigation** > **NaviDot** und aktivieren Sie **NaviDot**. Das Navigationsdock erscheint auf dem Bildschirm. Anschließend können Sie es auf die bevorzugte Position ziehen. Das Navigationsdock kann die folgenden Aktivitäten durchführen:

- **Zurück**: Tippen Sie ein Mal auf das Navigationsdock, um einen Schritt zurückzugehen oder zwei Mal, um zwei Schritte zurückzugehen.
- Startseite: Halten Sie das Navigationsdock gedrückt und lassen Sie es dann los, um zum Startbildschirm zu gehen.
- Hintergrund-Apps ansehen: Halten Sie das Navigationsdock gedrückt und streichen Sie dann nach links oder rechts, um Hintergrund-Apps anzuzeigen.

## **System**

## Bedienungshilfen

#### Farbkorrektur aktivieren

Mit Farbkorrektur kann Ihr Gerät Farbenblindheit kompensieren.

Wenn die Farbkorrektur aktiviert ist, könnten Benutzer mit normaler Farbwahrnehmung Schwierigkeiten haben, einige Farben zu erkennen.

Öffnen Sie Seinstellungen, navigieren Sie zu Intelligente Unterstützung > Bedienungshilfen > Farbkorrektur und aktivieren Sie anschließend Farbkorrektur. Tippen Sie auf Korrekturmodus, um den erforderlichen Farbkorrekturmodus auszuwählen.

### **Allgemeine Einstellungen**

#### Anzeigen des Speicher- und Datenspeicherstatus

Möchten Sie erfahren, wie viel Speicher und Datenspeicher verfügbar ist, wenn Sie Ihr Gerät lange Zeit genutzt haben? Sie können Informationen zum Speicher und Datenspeicher Ihres Geräts anzeigen, um so die Speicher- und Datenspeichernutzung zu überwachen und ggf. eine Bereinigung durchzuführen.

Öffnen Sie **Einstellungen** und tippen Sie auf **Speicher**, um Informationen zur Speichernutzung anzuzeigen und basierend auf dem verfügbaren Speicherplatz rechtzeitig mehr Speicherplatz freizugeben.

**Speicher bereinigen (empfohlen)**: Wenn Sie **BEREINIGEN** auswählen, können Sie Nutzungsdetails zu Apps anzeigen. Basierend auf dem Scanergebnis können Sie das System auch manuell bereinigen (empfohlen) oder gezielt zu bereinigende Elemente angeben.

#### Ihre Bildschirmzeit überprüfen

Mit Digital Balance können Sie die App-Nutzung überprüfen, Ihre Bildschirmzeit verwalten und gesündere Gerätenutzungsgewohnheiten entwickeln.

Um Ihre Gerätenutzung zu überprüfen, öffnen Sie is **Einstellungen** und navigieren Sie zu **Digital** Balance > Mehr.

Heutige Bildschirmzeit überprüfen: Tippen Sie auf Heute. Anschließend können Sie Bildschirmzeit, App-Nutzung, Entsperrungen überprüfen.

Bildschirmzeit der letzten sieben Tage überprüfen: Tippen Sie auf Letzte Woche. Anschließend können Sie Bildschirmzeit, App-Nutzung, Entsperrungen überprüfen.

## **Rechtliche Hinweise**

## **Rechtliche Hinweise**

#### Copyright © Huawei Technologies Co., Ltd. 2019. Alle Rechte vorbehalten.

Weitergabe oder Vervielfältigung dieser Bedienungsanleitung oder von Teilen daraus sind, zu welchem Zweck und in welcher Form auch immer, ohne die ausdrückliche schriftliche Genehmigung von Huawei Technologies Co., Ltd. ("Huawei") nicht gestattet.

Das in dieser Anleitung beschriebene Produkt kann urheberrechtlich geschützte Software der Huawei und/oder anderer Lizenzgeber enthalten. Die Kunden sind nicht berechtigt, die Software auf irgendeine Weise zu vervielfältigen, zu verbreiten, zu ändern, zu dekompilieren, zu disassemblieren, zu entschlüsseln, zu extrahieren, zurückzuentwickeln, zu vermieten, abzutreten oder eine Unterlizenz dafür zu gewähren, sofern diese Beschränkungen nicht nach geltendem Recht untersagt sind oder der jeweilige Urheberrechtsinhaber diesen Tätigkeiten zugestimmt hat.

#### Marken und Genehmigungen

ниаwei, ниаwei und 🁐 sind Marken oder eingetragene Marken von Huawei Technologies Co., Ltd.

Android<sup>™</sup> ist eine Marke von Google Inc.

Die Wortmarke *Bluetooth*<sup>®</sup> und die Logos sind eingetragene Marken von *Bluetooth SIG, Inc.* und Huawei Technologies Co., Ltd. verwendet sie unter Lizenz.

### Qualcomm® aptX 🕷 🗙

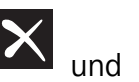

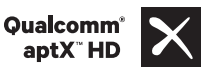

sind eingetragene Warenzeichen von Qualcomm

Inc. (NASDAQ: QCOM).

**N** Das N-Zeichen ist in den Vereinigten Staaten und in anderen Ländern eine Handelsmarke oder registrierte Handelsmarke der NFC Forum, Inc.

Weitere aufgeführte Marken, Produkt-, Dienstleistungs- und Firmennamen sind Eigentum der jeweiligen Inhaber.

#### Hinweis

Einige der hier beschriebenen Merkmale des Produkts und seiner Zubehörteile sind von der installierten Software sowie den Kapazitäten und Einstellungen des lokalen Netzes abhängig und können daher von den lokalen Netzbetreibern bzw. Netzanbietern deaktiviert oder eingeschränkt werden.

Daher ist es möglich, dass die Beschreibungen in diesem Dokument nicht genau mit denen für das von Ihnen erworbene Produkt oder das Zubehör geltenden Beschreibungen übereinstimmen.

Huawei behält sich das Recht vor, alle Informationen oder Spezifikationen in dieser Anleitung ohne vorherige Ankündigung und ohne Gewähr zu ändern.

#### Hinweis zu Software von Drittherstellern

Huawei ist nicht Eigentümer des Urheberrechts an Software und Anwendungen von Drittherstellern, die im Lieferumfang dieses Produkts enthalten sind. Deshalb übernimmt Huawei keinerlei Garantie für diese Software und Anwendungen von Drittherstellern. Huawei bietet keinen Support für Kunden, die diese Software und Anwendungen von Drittherstellern nutzen, und übernimmt auch keinerlei Verantwortung oder Haftung für die Funktionen dieser Software und Anwendungen von Drittherstellern.

Die über Software und Anwendungen von Drittherstellern bereitgestellten Dienste können jederzeit unterbrochen oder beendet werden und Huawei garantiert nicht die Verfügbarkeit von Inhalten oder Diensten. Die von Drittanbietern über das Netz oder über Übertragungsmittel zur Verfügung gestellten Inhalte und Leistungen liegen außerhalb der Kontrolle von Huawei. Es wird hiermit ausdrücklich darauf verwiesen, dass Huawei soweit gesetzlich zulässig keine Entschädigung oder Haftung für von Drittanbietern angebotene Dienste bzw. die Unterbrechung oder Beendigung von Inhalten oder Diensten von Drittanbietern übernimmt.

Huawei haftet nicht für Gesetzlichkeit, Qualität oder andere Aspekte von auf diesem Produkt installierter Software oder für in irgendeiner Form hoch- oder heruntergeladene Drittherstellerwerke, wie etwa Texte, Bilder, Videos oder Software usw. Kunden tragen das Risiko für jegliche Auswirkungen, etwa der mangelnden Kompatibilität zwischen der Software und diesem Produkt, die sich aus der Installation von Software oder dem Hoch- oder Herunterladen von Drittherstellerwerken ergeben.

Diese Produkt basiert auf der quelloffenen Android<sup>™</sup>-Plattform. Huawei hat erforderliche Änderungen an dieser Plattform vorgenommen. Deshalb unterstützt dieses Produkt möglicherweise nicht alle Funktionen, die vom standardmäßigen Android-Betriebssystem unterstützt werden, oder ist mit Software von Drittanbietern möglicherweise inkompatibel. Huawei bietet keine Gewährleistung oder Zusicherung in Bezug auf die Kompatibilität und schließt ausdrücklich jegliche Haftung in diesem Zusammenhang aus.

#### HAFTUNGSAUSSCHLUSS

FÜR DEN INHALT DIESES DOKUMENTS WIRD KEINE GEWÄHR ÜBERNOMMEN. SOFERN DIES NICHT VON GELTENDEN GESETZEN VORGESCHRIEBEN IST, WIRD KEINE GARANTIE, WEDER AUSDRÜCKLICH NOCH IMPLIZIERT, FÜR DIE RICHTIGKEIT, DIE ZUVERLÄSSIGKEIT ODER DEN INHALT DIESES HANDBUCHS GEGEBEN. DIES BEZIEHT SICH, EINSCHLIESSLICH ABER NICHT AUSSCHLIESSLICH, AUF IMPLIZITE GARANTIEN FÜR DIE GEBRAUCHSTAUGLICHKEIT UND EIGNUNG FÜR EINEN SPEZIELLEN ZWECK.

HUAWEI HAFTET SOWEIT GESETZLICH ZULÄSSIG NICHT FÜR SPEZIELLE, BEILÄUFIG ENTSTANDENE, INDIREKTE ODER FOLGESCHÄDEN, ENTGANGENE GEWINNE, GESCHÄFTE, EINNAHMEN, DATEN, GOODWILL ODER ANTIZIPIERTE EINSPARUNGEN.

DIE MAXIMALE HAFTUNG VON HUAWEI, DIE SICH AUS DER VERWENDUNG DES IN DIESEM DOKUMENT BESCHRIEBENEN PRODUKTS ERGIBT, IST AUF DEN BETRAG BEGRENZT, DEN DER KUNDE FÜR DEN ERWERB DIESES PRODUKTS GEZAHLT HAT. FÜR DIE HAFTUNG BEI KÖRPERVERLETZUNGEN GILT DIESE EINSCHRÄNKUNG NUR SOWEIT GESETZLICH ZULÄSSIG.

#### Import- und Exportbestimmungen

Die Kunden müssen alle geltenden Aus- und Einfuhrgesetze und -vorschriften einhalten und sind für die Einholung der erforderlichen behördlichen Genehmigungen und Lizenzen für Ausfuhr, Wiederausfuhr oder Einfuhr des in dieser Anleitung genannten Produkts verantwortlich, einschließlich der darin enthaltenen Software und technischen Daten.

### Persönliche Informationen und Datensicherheit

Bei Verwendung einiger Funktionen oder Drittanwendungen können Ihre persönlichen Informationen und Daten verloren gehen oder Dritten zugänglich werden. Verwenden Sie die folgenden Maßnahmen, um dabei zu helfen, Ihre persönlichen Informationen zu schützen:

- Hinterlegen Sie Ihr Gerät an einem sicheren Platz, um nicht autorisierte Verwendung zu verhindern.
- Sperren Sie den Bildschirm Ihres Geräts und stellen Sie ein Passwort oder Freischaltmuster ein.
- Sichern Sie die persönlichen Informationen, die auf Ihrer SIM-Karte, Speicherkarte oder im Speicher Ihres Geräts gespeichert sind, regelmäßig. Wenn Sie Ihr Gerät wechseln, verschieben oder löschen Sie alle persönlichen Daten von Ihrem alten Gerät.
- Öffnen Sie keine Nachrichten oder E-Mails von Fremden, um zu verhindern, dass Ihr Gerät mit einem Virus infiziert wird.
- Besuchen Sie keine Webseiten, die ein Sicherheitsrisiko darstellen könnten, wenn Sie Ihr Gerät zum Browsen im Internet verwenden, um zu verhindern, dass Ihre persönlichen Informationen gestohlen werden.
- Wenn Sie Dienste wie den portablen Wi-Fi-Hotspot oder Bluetooth nutzen, richten Sie für diese Dienste Passwörter ein, um unberechtigten Zugriff zu verhindern. Schalten Sie diese Dienste aus, wenn sie nicht verwendet werden.
- Installieren Sie die Sicherheitssoftware des Geräts regelmäßig und führen Sie Virenscans durch.
- Achten Sie darauf, dass Sie Anwendungen von Drittanbietern aus einer rechtmäßigen Quelle erhalten. Prüfen Sie heruntergeladene Drittanwendungen auf Viren.
- Installieren Sie Sicherheitssoftware oder Patches von Huawei oder autorisierten Drittanbietern von Anwendungen.
- Durch Verwendung von nicht autorisierter Drittanbieter-Software zum Aktualisieren Ihres Geräts können Schäden am Gerät entstehen oder Ihre persönlichen Daten gefährdet werden. Es wird empfohlen, dass Sie Updates durch die Online-Update-Funktion Ihres Geräts durchführen oder offizielle Update-Pakete für Ihr Gerät von Huawei herunterladen.
- Einige Anwendungen benötigen und übertragen Standortinformationen. Daraus resultiert, dass ein Drittanbieter möglicherweise Ihre Standortinformationen nutzt.
- Einige Anbieter von Drittanbieteranwendungen sammeln unter Umständen Ermittlungs- und Diagnoseinformationen auf Ihrem Gerät, um ihre Produkte und Dienste zu verbessern.

## Anfordern von Hilfe

Bitte lesen Sie die Kurzanleitung, die im Lieferumfang Ihres Telefons enthalten ist.

Berühren Sie **Einstellungen** > **System** > **Über das Telefon** > **Rechtliche Hinweise**, um rechtliche Hinweise zu lesen.

Weitere Informationen finden Sie unter http://consumer.huawei.com/en/.

Dieses Handbuch dient nur zu Ihrer Information. Das eigentliche Produkt, einschließlich, aber nicht beschränkt auf Farbe, Größe und Bildschirmlayout, kann davon abweichen. Die Angaben, Informationen und Empfehlungen in diesem Handbuch stellen weder eine ausdrückliche noch eine stillschweigende Garantie dar.

Biite besuchen Sie http://consumer.huawei.com/en/support/hotline und erfahren Sie dort die neue Hotline-Nummer und E-Mail-Adresse für Ihr Land oder Ihre Region.

Modell:POT-LX1

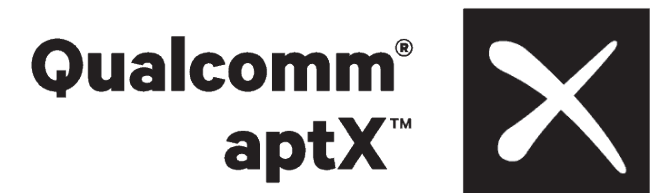

EMUI 9.1\_01